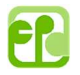

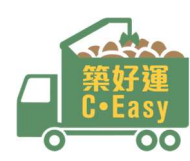

# C · Easy System

Guide to Billing Account and e-Chit Management

### 1. System Login

If you have already applied e-chit\* and received the Notification Email with the C Easy System Account ID and Password, please enter them to login.

*\* e-Chit can be applied through the online application.* 

| Environmental Protection I<br>The Government of the Hong Kong Special Administra | Department  | Home               | Application Form | Contact | Text Size | EN | 繁 | 简 |
|----------------------------------------------------------------------------------|-------------|--------------------|------------------|---------|-----------|----|---|---|
|                                                                                  |             |                    |                  |         |           |    |   |   |
|                                                                                  | Account ID: | Easy System Logi   |                  |         |           |    | 4 |   |
|                                                                                  |             | Login Forgot Passw | ord              | -22     |           |    | T |   |
|                                                                                  |             |                    |                  |         |           |    |   |   |

If you forget your password, please click "Forgot Password" and provide the necessary account information. A new password and re-activation procedure will be sent to the registered email.

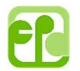

### 2. Use e-Chit

You can check your e-chit balance and issue e-chits to designated driver with this function.

| The Government of the Hong Kong Special Administrative Region                                                                                                    | Text Size | EN | 繁 | 简 Logou  |
|----------------------------------------------------------------------------------------------------|-----------|----|---|----------|
| Image: Constraint of the second base of the second basecond base of the second base of the second base of the |           |    |   | Notice   |
| Welcome Mr. Chan Last login datetime: 2024–03–04 15:07:43 Status: Success                                                                                                    |           |    |   |          |
| Account No.: 12345678                                                                                                    |           |    |   |          |
| Account-holder Name: EPD Construction Waste Limited                                                                                                    |           |    |   |          |
| Construction Waste Generated Site: IWTS                                                                                                    |           |    |   |          |
| Total available e–Chit: 22 Use e–Chit<br>Issue Date e-Chit No. Prescribed Facility VRM Driver Name Mobile No. Remark                                                                                                    | QR Code   |    |   |          |
| No Record Found                                                                                                    |           |    |   |          |
|                                                                                                    |           |    |   | Total: 0 |

Click [Use e-Chit] button to fill in the required information in a pop-up window.

| C-Easy<br>The Government of the Hong Kong Special Administrative Regi | rtment<br><sup>»ո</sup>         | Text Size                 | e EN 繁 简 Log               |
|-----------------------------------------------------------------------|---------------------------------|---------------------------|----------------------------|
| Lise e-Chit Sub-Account Chit History Dri<br>e-Chit Allocation         | er Sub-Account Supervisor Acco  | unt Account Profile       | Noti                       |
| elcome Mr. Chan Last login datetime: 2                                | 024-03-04 15:07:43 Status: Succ | ess                       |                            |
| Account No.:                                                          | 12345678                        |                           |                            |
| Account-holder Name:                                                  | EPD Construction Wast           | e Limited                 |                            |
| Construction Waste Generated Site:                                    | IWTS                            |                           |                            |
| otal available e-Chit: 22 Use e-Chit                                  |                                 |                           |                            |
|                                                                       | *VRM Driv                       | ver Name *Mobile No       | D.                         |
| Prescribed Facility                                                   |                                 |                           |                            |
| Prescribed Facility                                                   | Driver e.g. ABXXXX e.g.         | . Chan Tai Man e.g. 98765 | 5432 🖉 🖌                   |
| Prescribed Facility                                                   | Driver [e.g. ABXXXX ] [e.g.     | . Chan Tai Man e.g. 98765 | 5432 🖋 🕇<br>Total: 1 Issue |

The required information includes the Prescribed Facility, Vehicle Registration Number (VRM)\*, Driver Name & Mobile No\*.

\*Mandatory fields

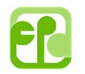

| B-Easy<br>The Government of the Hong Kong Special Administrative Region                                                                                                    | ient        |                                             |               |                | Text Size                               | EN | 繁      | 简 Logo                  |
|----------------------------------------------------------------------------------------------------|-------------|---------------------------------------------|---------------|----------------|-----------------------------------------|----|--------|-------------------------|
| se e-Chit Allocation                                                                                                    | Sub-Acc     | count Supervisor                            | Account Acco  | unt Profile    |                                         |    |        | Notice                  |
| Icome Mr. Chan Last login datetime: 2024-                                                                                                    | -03-04 1    | 5:07:43 Status:                             | Success       |                |                                         |    |        |                         |
| Account No.:                                                                                                    | 12          | 345678                                      |               |                |                                         |    |        |                         |
| Account-holder Name:                                                                                                    | E           | PD Construction                             | Waste Limited |                |                                         |    |        |                         |
| Construction Wasto Constant Site                                                                                                    | I\A         | UT S                                        |               |                |                                         |    |        |                         |
| al available e-Chit: 22 Use e-Chit                                                                                                    |             |                                             |               |                |                                         |    |        |                         |
| al available e-Chit: 22 Use e-Chit<br>Prescribed Facility                                                                                                    |             | *VRM                                        | Driver Name   |                | *Mobile No.                             |    |        |                         |
| al available e-Chit: 22 Use e-Chit<br>Prescribed Facility                                                                                                    | iver        | *VRM<br>e.g. ABXXXX                         | Driver Name   | ſlan           | *Mobile No.                             | 2  |        | ] # +                   |
| al available e-Chit: 22 Use e-Chit<br>Prescribed Facility<br>✓<br>Landfills                                                                                                    | iver        | *VRM<br>e.g. ABXXXX                         | Driver Name   | Man            | *Mobile No.                             | 2  |        | ] / +                   |
| al available e-Chit: 22 Use e-Chit<br>Prescribed Facility<br><pre> </pre> Prescribed Facility    Prescribed Facility   Prescribed Facility </td <td>iver</td> <td>*VRM<br/>e.g. ABXXXX</td> <td>Driver Name</td> <td>Man</td> <td>•Mobile No.</td> <td>2</td> <td>Total:</td> <td>] 🖋 +<br/>1 Issue</td> | iver        | *VRM<br>e.g. ABXXXX                         | Driver Name   | Man            | •Mobile No.                             | 2  | Total: | ] 🖋 +<br>1 Issue        |
| al available e-Chit: 22 Use e-Chit<br>Prescribed Facility                                                                                                    | iver        | *VRM<br>e.g. ABXXXX                         | Driver Name   | 1an            | •Mobile No.                             | 2  | Total: | ) 🇨 🕂<br>1 Issue        |
| al available e-Chit: 22 Use e-Chit<br>Prescribed Facility                                                                                                    | fver        | *VRM<br>e.g. ABXXXX                         | Driver Name   | 1an            | •Mobile No.                             | 2  | Total: | ]                       |
| al available e-Chit: 22 Use e-Chit<br>Prescribed Facility                                                                                                    | iver        | *VRM<br>e.g. ABXXXX<br>Driver Name          | Driver Name   | /lan<br>Remark | •Mobile No.<br>e.g. 98765432<br>QR Code | 2  | Total: | ] 🌶 +<br>1 Issue        |
| al available e-Chit: 22 Use e-Chit<br>Prescribed Facility<br>V<br>Landfills<br>NENT - North East New Territories Landfill<br>SENT - South East New Territories Landfill<br>WENT - West New Territories Landfill<br>Sorting Facilities<br>Tseung Kwan O Area 137 Sorting Facilities<br>Tuen Mun Area 38 Sorting Facilities<br>Public Fill Reception Facilities                                                                                                    | iver        | *VRM<br>e.g. ABXXXX<br>Driver Name          | Driver Name   | 1an<br>Remark  | •Mobile No.                             | 2  | Total: | ] 🆋 🕂<br>1 Issue        |
| al available e-Chit: 22 Use e-Chit<br>Prescribed Facility<br><br>Landfills<br>NENT - North East New Territories Landfill<br>SENT - South East New Territories Landfill<br>WENT - West New Territories Landfill<br>WENT - West New Territories Landfill<br>Sorting Facilities<br>Tseung Kwan O Area 137 Sorting Facilities<br>Tuen Mun Area 38 Sorting Facilities<br>Public Fill Reception Facilities<br>Tseung Kwan O Area 137 Fill Bank                                                                                                    | iver<br>VRM | *VRM<br>e.g. ABXXXX<br>Driver Name<br>Found | Driver Name   | 1an<br>Remark  | *Mobile No.                             | 2  | Total: | ) 🖋 +<br>1 Issue        |
| Al available e-Chit: 22 Use e-Chit<br>Prescribed Facility<br>V<br>Landfills<br>NENT - North East New Territories Landfill<br>SENT - South East New Territories Landfill<br>WENT - West New Territories Landfill<br>WENT - West New Territories Landfill<br>Sorting Facilities<br>Tseung Kwan O Area 137 Sorting Facilities<br>Tuen Mun Area 38 Sorting Facilities<br>Tseung Kwan O Area 137 Fill Bank<br>Tuen Mun Area 38 Fill Bank                                                                                                    | ver<br>vRM  | *VRM<br>e.g. ABXXXX<br>Driver Name<br>Found | Driver Name   | /lan<br>Remark | •Mobile No.                             | 2  | Total: | ) <b>/</b> +<br>1 Issue |

If you have already built a list of drivers (see Section 5), you can click the [Driver] button to select a driver from the pull-down list.

| Environmental Protection              | Please se | lect a driver |            | ×                                                                                                    | Text Size   | EN 🐒 | 简 Logo     |
|---------------------------------------|-----------|---------------|------------|----------------------------------------------------------------------------------------------------|-------------|------|------------|
| Lise e-Chit Sub-Account Chit Hit      | VRM       | Driver Name   | Mobile No. |                                                                                                    | 2           |      | <b>A</b> O |
| e-Chit Allocation                     | VN7551    | Chris         | 99999999   | <ul> <li>Image: A start of the start of the start of</li></ul> |             |      | NOTICE     |
| Welcome Mr. Chan Last login d         | VW8888    | Derek         | 88888888   | <ul> <li>Image: A start of the start of the start of</li></ul> |             |      |            |
| Account No.:<br>Account-holder Name:  | XY1234    | Ivan          | 77777777   | <ul> <li>Image: A set of the set of the</li></ul> |             |      |            |
| Construction Waste Generated Site:    | AB7879    | SF-ManGor     | 66666666   |                                                                                                    |             |      |            |
| Total available e-Chit: 22 Use e-Chit | BB4466    | Wallace       | 55555555   | <ul> <li>Image: A start of the start of the start of</li></ul> |             |      |            |
| Prescribed Facility                   |           |               |            | Total: 5                                                                                                    | *Mobile No. |      |            |
| SENT - South East New Territories La  |           | Cance         | əl         |                                                                                                    | e.g. 987654 | 32   | <i>#</i> + |

Click [☑] to select the driver and return to the previous screen that filled with the driver's information.

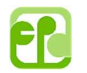

|                                                                | <b>*</b> +                |                       |             |                |
|----------------------------------------------------------------|---------------------------|-----------------------|-------------|----------------|
| se e-Chit Sub-Account Chit History Driver<br>e-Chit Allocation | Sub-Account Supervisor Ac | count Account Profile |             | Notice         |
| Icome Mr. Chan Last login datetime: 2024-                      | 03–04 15:07:43 Status: Su | ccess                 |             |                |
| Account No.:                                                   | 12345678                  |                       |             |                |
| Account-holder Name:                                           | EPD Construction Wa       | aste Limited          |             |                |
| Construction Waste Generated Site:                             | IWTS                      |                       |             |                |
| tal available e-Chit: 22 Use e-Chit                            |                           |                       |             |                |
| Prescribed Facility                                            | *VRM E                    | Driver Name           | *Mobile No. |                |
| SENT - South East New Territories Landfill                     | river XY1234 I            | van                   | 77777777    | Ø +            |
|                                                                |                           |                       |             | Total: 1 Issue |

## Click the [+] icon to issue another chit.

| artment         |                                                                                                    |                                                                                                    | Text Size                                                                                                    | EN                                                                                                    | 繁                                                                                                    | 简 Logo                                                                                                    |
|-----------------|----------------------------------------------------------------------------------------------------|----------------------------------------------------------------------------------------------------|----------------------------------------------------------------------------------------------------|----------------------------------------------------------------------------------------------------|----------------------------------------------------------------------------------------------------|----------------------------------------------------------------------------------------------------|
| iver Sub-Accou  | nt Supervisor Accour                                                                                                    | Account Profile                                                                                                    |                                                                                                    |                                                                                                    |                                                                                                    | <b>Notic</b>                                                                                                    |
| 2024–03–04 15:0 | 7:43 Status: Succes                                                                                                    | ss                                                                                                    |                                                                                                    |                                                                                                    |                                                                                                    |                                                                                                    |
| 1234            | 5678                                                                                                    |                                                                                                    |                                                                                                    |                                                                                                    |                                                                                                    |                                                                                                    |
| EPD             | Construction Waste                                                                                                    | Limited                                                                                                    |                                                                                                    |                                                                                                    |                                                                                                    |                                                                                                    |
| IWTS            |                                                                                                    |                                                                                                    |                                                                                                    |                                                                                                    |                                                                                                    |                                                                                                    |
| *VRM            | Driver Name                                                                                                    | *Mobile No.                                                                                                    |                                                                                                    |                                                                                                    |                                                                                                    |                                                                                                    |
| XV4024          | lhan                                                                                                    |                                                                                                    | Pomor                                                                                                    | -lz                                                                                                    |                                                                                                    | _ ^ +                                                                                                    |
| AT1234          | Ivan                                                                                                    |                                                                                                    | Internal                                                                                                    | ĸ                                                                                                    |                                                                                                    | <b>// T</b>                                                                                                    |
| e.g. ABXXXX     | e.g. Chan Tai Man                                                                                                    | e.g. 98765432                                                                                                    | <b>/</b>                                                                                                    |                                                                                                    |                                                                                                    |                                                                                                    |
|                 |                                                                                                    |                                                                                                    |                                                                                                    |                                                                                                    |                                                                                                    |                                                                                                    |
|                 | Introment           Iver         Sub-Accou           2024-03-04 15:0'           1234           EPD           IWTS           *VRM           XY1234           e.g. ABXXXX | Image: Sub-Account Supervisor Account   Supervisor Account Supervisor Account   Supervisor Account < | Image: Normal Supervisor Account     Image: Normal Supervisor Account     Image: Normal Supervisor Account <td>Text Size     Ver     Sub-Account   Supervisor Account     Account Profile     2024-03-04 15:07:43   Status: Success   12345678   EPD Construction Waste Limited   IWTS     *VRM   Driver Name   *Mobile No.     XY1234   Ivan   7777777   Remain   e.g. ABXXXX</td> <td>Text Size EN   Ver Sub-Account Supervisor Account Account Profile   2024-03-04 15:07:43 Status: Success     12345678   EPD Construction Waste Limited   IWTS     *VRM   Driver Name   *Mobile No.     XY1234   Ivan   ?7777777   Remark</td> <td>Text Size EN   Ver Sub-Account Supervisor Account Account Profile 2024-03-04 15:07:43 Status: Success   12345678   EPD Construction Waste Limited   IWTS   *VRM Driver Name *Mobile No.   XY1234   Ivan   7777777   Remark   e.g. ABXXXX   e.g. ABXXXX</td> | Text Size     Ver     Sub-Account   Supervisor Account     Account Profile     2024-03-04 15:07:43   Status: Success   12345678   EPD Construction Waste Limited   IWTS     *VRM   Driver Name   *Mobile No.     XY1234   Ivan   7777777   Remain   e.g. ABXXXX | Text Size EN   Ver Sub-Account Supervisor Account Account Profile   2024-03-04 15:07:43 Status: Success     12345678   EPD Construction Waste Limited   IWTS     *VRM   Driver Name   *Mobile No.     XY1234   Ivan   ?7777777   Remark | Text Size EN   Ver Sub-Account Supervisor Account Account Profile 2024-03-04 15:07:43 Status: Success   12345678   EPD Construction Waste Limited   IWTS   *VRM Driver Name *Mobile No.   XY1234   Ivan   7777777   Remark   e.g. ABXXXX   e.g. ABXXXX |

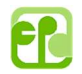

You can click [<sup>1</sup>] to remove the unnecessary driver information. Then click the [Issue] button to

#### confirm the issuance.

| Envir<br>C-Easy<br>The Gover                     | ronmental F                                  | Protection Departme                           | nt                         |                        |               |             | Text Size | EN 繁   | 简 Logout |
|--------------------------------------------------|----------------------------------------------|-----------------------------------------------|----------------------------|------------------------|---------------|-------------|-----------|--------|----------|
| Use e-Chit S<br>e-C                              | Lub-Account<br>Chit Allocation               | Chit History Driver                           | <b>&amp;+</b><br>Sub-Accou | nt Supervisor A        | iccount Accou | Int Profile |           |        | Notice   |
| Account No.:<br>Account-holder<br>Construction W | r Name:<br>/aste Generate                    | ed Site:                                      | 1234<br>EPD                | 5678<br>Construction W | /aste Limited |             |           |        |          |
| Issue e-Chit su<br>Total available e-C           | u <b>ccessfully</b><br>Chit: <b>21 Use</b> ( | ə-Chit                                        |                            |                        |               |             |           |        |          |
| Issue Date                                       | e-Chit No.                                   | Prescribed Facility                           | VRM                        | Driver Name            | Mobile No.    | Remark      | QR Code   |        |          |
| 04/03/2024                                       | 100004                                       | SENT - South East New<br>Territories Landfill | XY1234                     | Ivan                   | 77777777      | -           | QR Code   | Cancel | Re-issue |
|                                                  |                                              |                                               |                            |                        |               |             |           |        | Total: 1 |

The e-Chit successfully issued will be displayed in the window below. You can click the [QR Code] button to display the snap shot of e-Chit for printing or screen capture.

| CHEASY<br>CHEASY<br>COCOCOCOCOCOCOCOCOCOCOCOCOCOCOCOCOCOCO |                                                                                                    |                                                                                                    | ×                                                                                                  | 繁 简 Logout                 |
|------------------------------------------------------------|----------------------------------------------------------------------------------------------------|----------------------------------------------------------------------------------------------------|----------------------------------------------------------------------------------------------------|----------------------------|
| Use e-Chit Sub-<br>e-Chit<br>Welcome Mr. Chan              | 電子入帳票號碼<br>eChit No. <b>: 100004</b><br>帳戶編號<br>Account No. <b>: 12345678</b>                                                                                                   | 香港法例第354章<br>廢物處置(建築廢物)<br>Waste Disposal Ordinar<br>Waste Disposal (Charges for Disposal o<br><b>載運入</b> I                        | <sup>發物處置條例</sup><br>處置收費規例<br>nce (Chapter 354)<br>of Construction Waste) Regulation<br><b>使要</b> | Notice                     |
| Account No.:<br>Account-holder Na<br>Construction Wast     | 訂明設施<br>Prescribed Facility:<br>SENT - South East New<br>Territories Landfill<br>車輛登記號碼<br>Vehicle Registration Mark: XY1234<br>發行日期 Issue Date: 04/03/2024<br>有效期至 Valid Unti: | 帳戶名稱<br>Name of the Account-holder:<br>EPD Construction Waste<br>Limited<br>建築廢物產生地點 Construction<br>Waste Generated Site:<br>IWTS |                                                                                                    |                            |
| Issue Date e                                               | © 2021 環境保護署 Environmental Protection Department                                                                                                    |                                                                                                    | <b>E</b>                                                                                           |                            |
| 04/03/2024 1                                               |                                                                                                    | Print Close                                                                                                    |                                                                                                    | ancel Re-issue<br>Total: 1 |

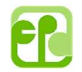

Click the [Re-issue] button to re-issue the e-Chit to another driver.

| Use e-Chit Allocation       Chit Hi         e-Chit Allocation       e-Chit No.         Welcome Mr. Chan       Last login d         Account No:       *VRM         Account-holder Name:       Driver Name         Construction Waste Generated Site:       *Mobile No.         Total available e-Chit: 21       Use e-Chit         Issue Date       e-Chit No.         Prescribed       Confirm         Cancel       QR Code         QR Code       Cancel         QR Code       Cancel         Construction       SENT - South         Senter       Confirm         Cancel       QR code         Cancel       Cancel | Environmental Protection                                   | Are you sure yo<br>e–Chit?        | ×<br>want to Re–issue the                | C Text Size | EN 繁 简 Logout   |
|----------------------------------------------------------------------------------------------------|------------------------------------------------------------|-----------------------------------|------------------------------------------|-------------|-----------------|
| Account No::   Account-holder Name:   Construction Waste Generated Site:   Total available e-Chit: 21 Use e-Chit   Issue Date   e-Chit No.   Prescrib   04/03/2024   10004   SENT-1   Total: 1                                                                                                    | welcome Mr. Chan Last login d                              | e-Chit No.<br>Prescribed Facility | 100004<br>SENT – South East New Territ ~ | 3           | Notice          |
| Accountholder Name:   Construction Waste Generated Site:   * Mobile No.   777777777   Remark   Remark   Remark   Driver     QR Code   QR Code   QR Code     Od/03/2024     10004   SENT - 4   Total: 1                                                                                                    | Account No.:                                               | *VRM                              | XY1234                                   |             |                 |
| Total available eChit: 21 Use eChit<br>Issue Date e-Chit No. Prescrib<br>04/03/2024 100004 SENT - 4<br>Territorie<br>Confirm Cancel<br>QR Code<br>QR Code<br>Cancel Re-issue<br>Total: 1                                                                                                    | Account-holder Name:<br>Construction Waste Generated Site: | Driver Name<br>* Mobile No.       | Ivan                                     |             |                 |
| Issue Date     e-Chit No.     Prescrib     QR Code       04/03/2024     100004     SENT - 4<br>Territorie     Confirm     Cancel       QR Code     Cancel     QR Code     Cancel       Total: 1     Continue     Contact     Contact                                                                                                    | Total available e-Chit: 21 Use e-Chit                      | Driver                            | kemark<br>Ø                              |             |                 |
| 04/03/2024 100004 SENT - Territorie Confirm Cancel QR Code Cancel Re-issue<br>Total: 1                                                                                                    | Issue Date e-Chit No. Prescrib                             |                                   |                                          | QR Code     |                 |
| Total: 1                                                                                                    | 04/03/2024 100004 SENT - 4<br>Territorie                   | C                                 | onfirm Cancel                            | QR Code     | Cancel Re-issue |
|                                                                                                    |                                                            |                                   |                                          |             | Total: 1        |

Click the [Cancel] button to cancel the issued e-Chit and the "Total available e-Chit" will be adjusted accordingly.

| 集好運<br>C+Easy<br>O-OO The Gov                  | ernment of the Hong K                 | Protection D<br>ong Special Administrati                                       |                   |                          |                 | ×       | Text Size | EN 繁   | 简 Logo   |
|------------------------------------------------|---------------------------------------|--------------------------------------------------------------------------------|-------------------|--------------------------|-----------------|---------|-----------|--------|----------|
| Use e-Chit                                     | E<br>Sub-Account<br>Chit Allocation   | Chit History                                                                   | re you :<br>Cance | sure you v<br>el the e–C | vant to<br>hit? | Profile |           |        | Notice   |
| Welcome Mr. Ch                                 | i <b>an</b> La                        | ast login datetin                                                              | e–C<br>Confir     | m Cano                   | cel             |         |           |        |          |
| Account-holde                                  | er Name:<br>Waste Generate            | ed Site:                                                                       | EPD               | Construction W           | aste Limited    |         |           |        |          |
|                                                |                                       |                                                                                |                   |                          |                 |         |           |        |          |
| Total available e-                             | -Chit: 21 Use                         | e-Chit                                                                         |                   |                          |                 |         |           |        |          |
| Total available e-                             | -Chit: 21 Use e-Chit No.              | e-Chit<br>Prescribed Facility                                                  | VRM               | Driver Name              | Mobile No.      | Remark  | QR Code   |        | _        |
| Total available e-<br>Issue Date<br>04/03/2024 | -Chit: 21 Use<br>e-Chit No.<br>100004 | e-Chit<br>Prescribed Facility<br>SENT - South East New<br>Territories Landfill | VRM<br>XY1234     | Driver Name              | Mobile No.      | Remark  | QR Code   | Cancel | Re-issue |

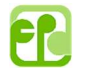

### 3. Sub-Account e-Chit Allocation

This function allows you to view the e-Chits issued by the Sub-account(s) that created previously (see Section 6).

| 英好運<br>C+Easy<br>C+Easy<br>The Governm | nmental Protection        | on Department           |                      |                 | Text Size  | EN 繁 | 简 Logou  |
|----------------------------------------|---------------------------|-------------------------|----------------------|-----------------|------------|------|----------|
| Use e-Chit Sub<br>e-Ch                 | Account<br>it Allocation  | story Driver Sub-Accoun | t Supervisor Account | Account Profile |            |      | Notice   |
| ∕lr Ivan Tsui (Conta                   | ct No.: 22223333)         |                         |                      |                 |            |      |          |
| Issue Date                             | e-Chit No.                | Prescribed Facility     | VRM                  | Driver Name     | Mobile No. | Rema | rk       |
|                                        |                           |                         |                      |                 |            |      | Total: 0 |
| /Ir Wah Gor (Conta                     | ct No.: <b>44445555</b> ) |                         |                      |                 | _          | _    | _        |
| Issue Date                             | e-Chit No.                | Prescribed Facility     | VRM                  | Driver Name     | Mobile No. | Rema | rk       |
|                                        |                           |                         |                      |                 |            |      | Total: 0 |
| An Deumand (Canta                      | act No.: 67678989)        |                         |                      |                 |            |      |          |
| r Raymond (Conta                       |                           |                         |                      |                 |            | -    |          |
| Issue Date                             | e-Chit No.                | Prescribed Facility     | VRM                  | Driver Name     | Mobile No. | Rema | rk       |

#### 4. Chit History

This function allows you to view and download the transaction records of your billing accounts (both paper & e-Chits) in according to the selection criteria.

| Sub-Ad                                                            | Count Chit History Dri                                                                | b Arrowst Sur                                                                                    |                                                                       |                                          |                                         |                                                | 4                                               |
|-------------------------------------------------------------------|---------------------------------------------------------------------------------------|--------------------------------------------------------------------------------------------------|-----------------------------------------------------------------------|------------------------------------------|-----------------------------------------|------------------------------------------------|-------------------------------------------------|
| e-Chit A                                                          | llocation                                                                             | ver Sub-Account Supe                                                                             | rvisor Account Accou                                                  | nt Profile                               |                                         |                                                | Noti                                            |
| Txn Start Date                                                    | Txn End Date                                                                          | VRM                                                                                              | Driver Name                                                           |                                          | Mobile No.                              |                                                |                                                 |
| 04/03/2024                                                        | 04/03/2024                                                                            | e.g. ABXXXX                                                                                      | e.g. Chan Tai Man                                                     |                                          | e.g. 9876543                            | 32                                             | Search                                          |
| The transaction reco<br>transaction informati                     | rds are for advance reference<br>on through e-mail or by post                         | e only, which will be subject<br>as chosen in the Applicat                                       | et to further vertification                                           | . The accou                              | unt holder will                         | receive final                                  | monthly                                         |
| The transaction reco<br>transaction informati                     | rds are for advance reference<br>on through e-mail or by post                         | e only, which will be subject<br>as chosen in the Applicat                                       | ct to further vertification<br>ion Form.                              | . The accou                              | unt holder will                         | receive final                                  | monthly                                         |
| The transaction reco<br>transaction informati<br>Txn Date Facilit | rds are for advance reference<br>on through e-mail or by post<br>y VRM Driver<br>Name | e only, which will be subjer<br>as chosen in the Applicat<br>Mobile No. Chit No.                 | ot to further vertification<br>ion Form.<br>Time-in Time-out          | . The accou<br>Waste<br>depth<br>(meter) | unt holder will<br>Weight-in<br>(tonne) | receive final<br>Expo<br>Weight-out<br>(tonne) | monthly<br>prt to CSV f<br>Net Weigl<br>(tonne) |
| The transaction reco<br>transaction informati<br>Txn Date Facilit | rds are for advance reference<br>on through e-mail or by post<br>y VRM Driver<br>Name | e only, which will be subject<br>: as chosen in the Applicat<br>Mobile No. Chit No.<br>No Record | ot to further vertification<br>ion Form.<br>Time-in Time-out<br>Found | . The accou<br>Waste<br>depth<br>(meter) | unt holder will<br>Weight-in<br>(tonne) | receive final<br>Expo<br>Weight-out<br>(tonne) | monthly<br>ort to CSV 1<br>Net Weigi<br>(tonne) |

Click the [Export to CSV file] to download the transaction records in CSV file format.

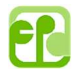

## 5. Driver

This function allows you to maintain a list of drivers to facilitate the issuance of e-chits (see section 2).

| 新好道<br>C+Easy<br>The Government of t | ntal Protection Departm<br>he Hong Kong Special Administrative Region | nent                                           | Tex                  | t Size           | EN | 繁      | 简            | Logout |
|--------------------------------------|-----------------------------------------------------------------------|------------------------------------------------|----------------------|------------------|----|--------|--------------|--------|
| Use e-Chit Sub-Aca<br>e-Chit Alle    | count Chit History Driver                                             | Sub-Account Supervisor Account                 | Account Profile      |                  |    |        |              | Notice |
| *VRM                                 | Driver Name                                                           | Mobile No.                                     |                      |                  |    |        |              |        |
| e.g. ABXXXX                          | e.g. Chan Tai Man                                                     | e.g. 98765432                                  | +                    |                  |    |        |              |        |
|                                      |                                                                       |                                                |                      |                  |    |        | -            |        |
|                                      |                                                                       |                                                |                      |                  |    | Total: | 1 Cr         | eate   |
|                                      |                                                                       |                                                |                      |                  |    | Total: | 1 Cr         | reate  |
| VRM                                  | Driver Name                                                           | Mobile No.                                     |                      |                  |    | Total: | 1 Cr         | eate   |
| VRM<br>XY1234                        | Driver Name<br>Ivan                                                   | Mobile No.<br>77777777                         | Edit                 | Delete           |    | Total: | 1 <b>C</b> r | reate  |
| VRM<br>XY1234<br>BB4466              | Driver Name<br>Ivan<br>Wallace                                        | Mobile No.<br>77777777<br>555555555            | Edit                 | Delete           |    | Total: | 1 <b>C</b> r | eate   |
| VRM<br>XY1234<br>BB4466<br>VW8888    | Driver Name<br>Ivan<br>Wallace<br>Derek                               | Mobile No.<br>77777777<br>55555555<br>88888888 | Edit<br>Edit<br>Edit | Delete<br>Delete |    | Total: | 1 <b>C</b> r | eate   |

# You can "Create", "Edit" or "Delete" a driver by clicking the appropriate button as shown in the screen.

| Environmenta<br>Decay The Government of the Hor | ng Kong Special Adr Editing dr    | iver Information           | × | Text Size EN | I 繁 简 Logout    |
|-------------------------------------------------|-----------------------------------|----------------------------|---|--------------|-----------------|
| Use e-Chit Allocati                             | nt Chit Hi<br>ion Chit Hi<br>Driv | XY1234<br>Ivan<br>77777777 |   |              | Notice          |
| e.g. ABXXXX                                     | (e.g.                             | Save Cancel                |   | ł            | Total: 1 Create |
| Environmenta<br>The Government of the Hon       | al Protection D                   |                            | × | Text Size EN | I 繁 简 Logout    |

| The Government of the Hong Ko | Protection D      |                                                                | × | Text \$ | Size El | 1 繁  | 简      | Logout |
|-------------------------------|-------------------|----------------------------------------------------------------|---|---------|---------|------|--------|--------|
| Use e-Chit Allocation         | 3<br>Chit History | Are you sure you want to<br>delete this driver?<br>VRM: XY1234 |   | Profile |         |      |        | Notice |
| *VRM<br>e.g. ABXXXX           | Driver Nar        | Delete Cancel                                                  |   | +       |         |      |        |        |
|                               |                   |                                                                |   |         |         | Tota | : 1 Cr | eate   |

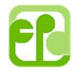

### 6. Sub-Account

This function allows you to maintain a list of sub-accounts who can issue e-chits for you.

| se e-C | hit Sub-Acc<br>e-Chit Allo | count Chit Hist | ory Driver Sub-Ac | count Superviso | r Account Accoun | t Profile |                      | No            |
|--------|----------------------------|-----------------|-------------------|-----------------|------------------|-----------|----------------------|---------------|
| Title  | *N:                        | ame             | Contact No.       | *Login ID       | *Password        |           | *Assigned e-Chit No. |               |
| Mr     | ~ e.                       | g. Chan Tai Man | e.g. 98765432     | 12345678        |                  |           |                      | Add           |
| Title  | Name                       | Contact No.     | Login ID          | Issued e-Chit   | e-Chit available | Status    |                      |               |
| Mr     | Ivan Tsui                  | 22223333        | 12345678_IT       | 0               | 12               | Active    | Edit Disable         | Reset Passwor |
| Mr     | Wah Gor                    | 44445555        | 12345678WaG       | 0               | 0                | Active    | Edit Disable         | Reset Passwor |
| Mr     | Raymond                    | 67678989        | 12345678R         | 1               | 0                | Active    | Edit Disable         | Reset Passwor |
| Mr     | Tony                       | 68686868        | 12345678TY        | 0               | 0                | Active    | Edit Disable         | Reset Passwor |
| Mr     | Tai Ming                   | 22223344        | 12345678_tm       | 0               | 0                | Active    | Edit Disable         | Reset Passwor |
| Mr     | Denny                      | 26667777        | 12345678denny     | 0               | 7                | Active    | Edit Disable         | Reset Passwor |
| Mr     | temp                       | 33443355        | 12345678tmp       | 0               | 0                | Inactive  | Edit Enable          | Reset Passwor |

You can "Add", "Edit", "Disable" or "Reset Password" a Sub-account driver by clicking the appropriate button as shown in the screen.

| A C-Easy                | Environmen<br>The Government of the | tal Protectic<br>Hong Kong Special Adn      | Edit Sub-acc                                                    | ount   |                                                    | ×      | Text Size     | EN      | 繁育      | ள் L  | _ogout              |
|-------------------------|-------------------------------------|---------------------------------------------|-----------------------------------------------------------------|--------|----------------------------------------------------|--------|---------------|---------|---------|-------|---------------------|
| Use e-Ch<br>Title<br>Mr | it Sub-Acco<br>e-Chit Alloc<br>*Nar | unt Chit His<br>ation<br>ne<br>Chan Tai Man | Login ID<br>Title<br>* Name<br>Contact No.<br>* Assigned e–Chit | No.    | 12345678_IT<br>Mr ✓<br>Ivan Tsui<br>22223333<br>12 | 9      | *Assigned e-C | nit No. | Ade     | d     | <b>A</b> O<br>otice |
| Title                   | Name                                | Contact No.                                 |                                                                 | Update | Cancel                                             | 6      |               |         |         |       |                     |
| Mr                      | Ivan Tsui                           | 22223333                                    | 12345678_IT                                                     | 0      | 12                                                 | Active | Edit          | able    | Reset P | asswo | rd                  |
| Mr                      | Wah Gor                             | 44445555                                    | 12345678WaG                                                     | 0      | 0                                                  | Active | Edit Dis      | able    | Reset P | asswo | rd                  |

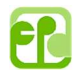

| Environmental Protection                             | b D                                                     | ×                                                                    | :       | Text Size EN 繁 简 Logout     |
|------------------------------------------------------|---------------------------------------------------------|----------------------------------------------------------------------|---------|-----------------------------|
| Use e-Chit Sub-Account<br>e-Chit Allocation          | Are you su<br>disable the<br>Login I<br>All unused e-Ch | D: 12345678_IT<br>it(s) in sub-account will<br>be the master account | Profile | Notice                      |
| [ <b>Mr</b> →] (e.g. Chan Tai Man                    | Disable                                                 | Cancel                                                               |         | Add                         |
| Title Name Contact No.                               | Login ID Issu                                           | ed e-Chit e-Chit available                                           | Status  |                             |
| Mr Ivan Tsui 22223333                                | 12345678_IT 0                                           | 12                                                                   | Active  | Edit Disable Reset Password |
| Mr Wah Gor 44445555                                  | 12345678WaG 0                                           | 0                                                                    | Active  | Edit Disable Reset Password |
| The Government of the Hong Kong Special Adv          | Reset Sub–accou                                         | nt Password                                                          | ×       | Text Size EN 繁 简 Logout     |
| Use e-Chit Sub-Account Chit HI:<br>e-Chit Allocation | Login ID<br>*New Password                               | 12345678_IT                                                          | •       | Notice                      |
| Title *Name                                          |                                                         |                                                                      | _       | *Assigned e-Chit No.        |
| [ <b>Mr</b> →] [e.g. Chan Tai Man                    | Confi                                                   | Cancel                                                               |         | Add                         |
|                                                      |                                                         | _                                                                    | _       |                             |
| Title Name Contact No.                               |                                                         | ued e-Chit e-Chit available                                          |         |                             |
| Mr Ivan Tsui 22223333                                | 12345678_IT 0                                           | 12                                                                   | Active  | Edit Disable Reset Password |

## 7. Supervisor Account

This function allows you to maintain a list of Supervisor Account who can view the transaction records of your billing account.

| E<br>E<br>E<br>E<br>E<br>E<br>E<br>E<br>E<br>E<br>E<br>E<br>E | nvironmental Pro<br>e Government of the Hong Kong S | tection Departme    | nt                |                    |                | Text Size    | EN 繁         | 简 Logou |
|---------------------------------------------------------------|-----------------------------------------------------|---------------------|-------------------|--------------------|----------------|--------------|--------------|---------|
| Use e-Chit                                                    | Sub-Account<br>e-Chit Allocation                    | Chit History Driver | L+<br>Sub-Account | Supervisor Account | Account Profil | e            |              | Notice  |
| Title                                                         | *Name                                               | Cont                | act No.           | *Login ID          | ۴P             | assword      |              |         |
| Mr                                                            | ∼) e.g. Char                                        | n Tai Man e.g.      | 98765432          | 12345678           |                |              | Add          |         |
| Title                                                         | Name                                                | Contact No.         | Login I           | D                  | Status         |              |              |         |
| Mr                                                            | Supervisor A                                        | 22552255            | 123456            | 78_super           | Active         | Edit Disable | Reset Passwo | ord     |

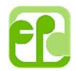

You can "Add", "Edit", "Disable" and "Reset Password" a Supervisor Account by clicking the appropriate button as shown in the screen.

| 集好運<br>C•Easy<br>O           | Government of the Hong Kong Specie                                                                                                    | ctic<br>Edit Super                                                   | visor account                                                                                   |                        | ×               | Text Size    | EN     | 繁         | 简 Logout                 |
|------------------------------|----------------------------------------------------------------------------------------------------|----------------------------------------------------------------------|-------------------------------------------------------------------------------------------------|------------------------|-----------------|--------------|--------|-----------|--------------------------|
| Use e-Chit                   | Sub-Account Chit                                                                                                    | Login ID                                                             | 12345678_sup                                                                                    | ver                    | Э               |              |        |           | Le Contraction Notice    |
| Title                        | *Name                                                                                                    | *Name<br>Contact No.                                                 | Supervisor A<br>22552255                                                                        |                        | 15              | sword        |        |           |                          |
| Title                        | Name                                                                                                    | Contact No.                                                          | Update Cancel                                                                                   | Status                 |                 | _            |        | Add       |                          |
| Mr                           | Supervisor A                                                                                                    | 22552255                                                             | 12345678 super                                                                                  | A                      |                 |              | Densit | Decouror  | d                        |
|                              |                                                                                                    |                                                                      |                                                                                                 | ACIVE                  |                 | Edit Disable | Reser  | ASSWO     |                          |
| 版好趣<br>D-Easy<br>OOO The G   | NVIRONMENTAL Prote                                                                                                    | ction D                                                              |                                                                                                 | X                      |                 | Text Size    | EN     | 繁         | 简 Logout                 |
| Use e-Chit                   | Government of the Hong Kong Specie<br>Sub-Account<br>e-Chit Allocation                                                                 | ction D<br>al Administrat<br>S<br>t History dia                      | you sure you war<br>sable the supervis<br>account?                                              | ×<br>nt to<br>sor      | Profile         | Text Size    | EN     | 繁         | 简 Logout<br>企<br>Notice  |
| Use e-Chit                   | Sovernmental Protection<br>Government of the Hong Kong Special<br>Sub-Account<br>e-Chit Allocation<br>Name                             | ction D<br>al Administrat<br>T<br>History<br>dis                     | you sure you war<br>sable the supervis<br>account?<br>Login ID: 12345678_supe                   | ×<br>nt to<br>sor      | Profile<br>*Pas | Text Size    | EN     | 繁         | 简 Logout                 |
| Use e-Chit<br>Title          | Revenuent of the Hong Kong Special<br>Government of the Hong Kong Special<br>Sub-Account<br>e-Chit Allocation<br>Name<br>(e.g. Chan Ta | ai Man                                                               | you sure you war<br>sable the supervis<br>account?<br>Login ID: 12345678_supe<br>Disable Cancel | x<br>nt to<br>sor      | Profile<br>*Pas | Text Size    | EN     | ۶۶<br>Add | 简 Logout<br>人口<br>Notice |
| Use e-Chit<br>Title<br>Title | Name                                                                                                    | ettion D<br>al Administrati<br>S<br>History<br>ai Man<br>Contact No. | you sure you war<br>sable the supervis<br>account?<br>Login ID: 12345678_supe<br>Disable Cancel | x<br>nt to<br>sor<br>r | Profile<br>*Pas | Text Size    | EN     | 繁<br>Add  | 简 Logout<br>Notice       |

| Environmental Protect                              | Reset Super | visor Account Passwo | ord × | Text Size | EN 繁 简 Log     | gout            |
|----------------------------------------------------|-------------|----------------------|-------|-----------|----------------|-----------------|
| Use e-Chit Sub-Account Chit I<br>e-Chit Allocation | Login ID    | 12345678_super       |       | Э         | Noti           | <b>O</b><br>ice |
| Title <sup>●</sup> Name<br>Mr ✓ [e.g. Chan Tai     | Mi          | Confirm Cancel       |       | assword   | Add            |                 |
| Title Name                                         | Contact No. | Login ID St          | atus  |           |                |                 |
| Mr. Supervisor A                                   | 22552255    | 12345678 super       | thus  | Edit      | Prest Password |                 |

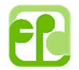

### 8. Account Profile

This function allows you to view your account information and change password. You can submit Form 5 to EPD if you want to update any account information.

| The Government of the Hong Kong Special Administrativ | epartment<br>® Region                           | Text Size EN 繁 简 Logout |
|-------------------------------------------------------|-------------------------------------------------|-------------------------|
| Use e-Chit Allocation                                 | Driver Sub-Account Supervisor Account Account R | Profile Notice          |
| Company Profile                                       | Contact Information                             | Password                |
| EPD Construction Waste Limited                        | Name: Mr. Chan                                  | Change Password         |
| 2/F EAST WING, 88 VICTORIA ROAD.                      | Email: mrchan@epd.gov.hk                        |                         |
| KENNEDY TOWN, HONG KONG                               | Tel: 22222222                                   |                         |
|                                                       | Mobile: –                                       |                         |
|                                                       | Fax: –                                          |                         |

Click [Change Password] to change the login password.

| Environmental Protection D<br>The Government of the Hong Kong Special Administration | Please change your password ×                                                                                                    | Text Size EN 繁 简 Logout |
|--------------------------------------------------------------------------------------|----------------------------------------------------------------------------------------------------|-------------------------|
| Use e-Chit Allocation                                                                | Current Password:                                                                                                    | Profile Notice          |
|                                                                                      | Confirm Password:                                                                                                    |                         |
| Company Profile                                                                      | Password setting rules:<br>• All passwords should be at least 8 characters<br>• All passwords should contain both alphabet<br>and number | Password                |
| EPD Construction Waste Limited                                                       | Do not use the last 3 recently used passwords     Confirm Cancel                                                                         | Change Password         |
| 2/F EAST WING, 88 VICTORIA ROAD,<br>KENNEDY TOWN, HONG KONG                          | Tel: 2222222                                                                                                    |                         |
|                                                                                      | Mobile: –                                                                                                    |                         |
|                                                                                      | Fax: -                                                                                                    |                         |

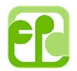

## 9. Notice

This function will provide notice to users related to system issues, such as System Maintenance Notice.

| The Government of the Hong Kong Special Administrative      | epartment<br>® Region                     | Text Size EN 繁 简 Logout |
|-------------------------------------------------------------|-------------------------------------------|-------------------------|
| Use e-Chit Sub-Account<br>e-Chit Allocation                 | Driver Sub-Account Supervisor Account Acc | Count Profile           |
| Company Profile                                             | Contact Information                       |                         |
| EPD Construction Waste Limited                              | Name: Mr. Chan                            |                         |
| 2/F EAST WING, 88 VICTORIA ROAD,<br>KENNEDY TOWN, HONG KONG | Email: mrchan@epd.gov.hk                  |                         |
|                                                             | Mobile: –                                 |                         |
|                                                             | Fax: –                                    |                         |